National Center for Emerging and Zoonotic Infectious Diseases

#### Healthcare Personnel Safety Component

**Healthcare Personnel Vaccination Module** 

**Influenza Vaccination Summary** 

**Long-Term Care Facilities** 

National Healthcare Safety Network (NHSN) Vaccination Unit

Fall 2022

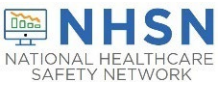

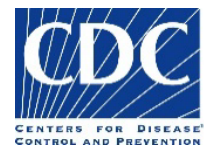

#### **Objectives**

- Review how to get started in the Healthcare Personnel Safety (HPS) Component
- Describe reporting requirements for the HCP Influenza Vaccination Summary
- Review entering data for the HCP Influenza Vaccination Summary
  - HCP Influenza Vaccination Summary
- Outline data analysis features

Note: These slides will be posted to the NHSN website in the coming weeks. There will be a replay of this presentation on October 19 at 1 PM ET.

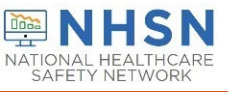

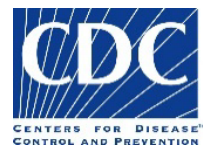

#### **Key Points: Reporting requirement**

- The Influenza Vaccination Coverage among healthcare personnel (HCP) measure was finalized in the <u>FY 2023 SNF PPS Final Rule</u>
  - Published in the Federal Register on August 3, 2022
  - As a result, CMS-certified skilled nursing facilities (SNFs) are required to report annual HCP influenza vaccination summary data through the NHSN Healthcare Personnel Safety (HPS) Component for the 2022-2023 influenza season
  - For questions related to SNF Quality Reporting Program (QRP) requirements, please contact CMS at: <u>SNFQualityQuestions@cms.hhs.gov</u>

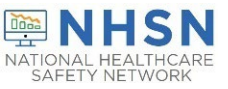

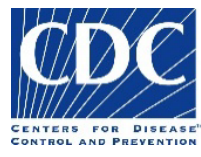

#### **Key Points: What to report**

 Report Annual HCP influenza vaccination summary data through the NHSN Healthcare Personnel Safety (HPS) Component for the 2022-2023 influenza season

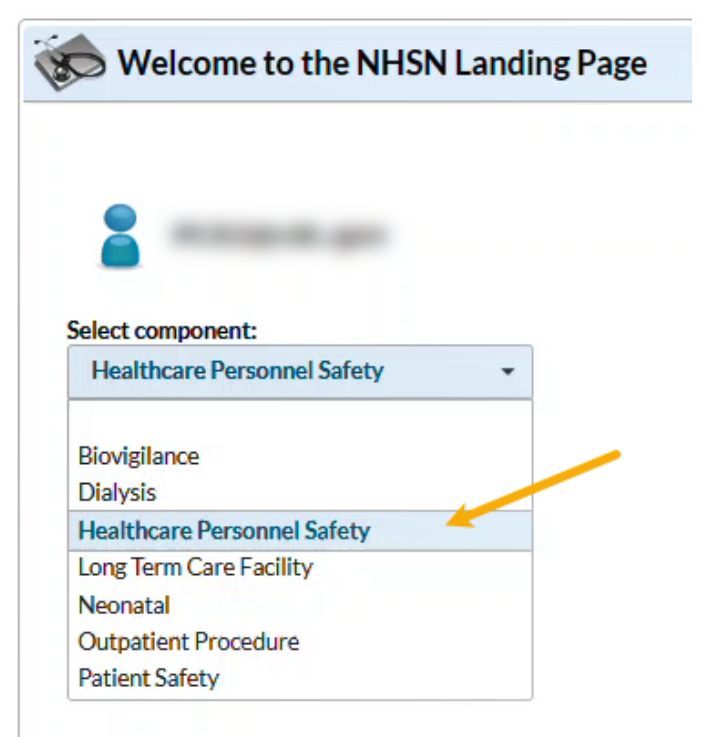

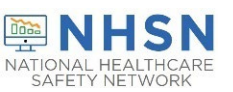

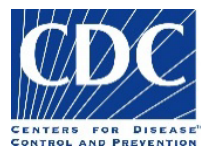

#### **Key Points: Where to report**

- Facilities must activate the Healthcare Personnel Safety (HPS) Component in NHSN to report annual influenza vaccination summary data.
- Only the NHSN Facility Administrator (FA) can activate a new component.

| View Influenza Vaccination Summary                                                                                                    |                                                                  |                                                                                                    |                                                                        |                                               |
|----------------------------------------------------------------------------------------------------|------------------------------------------------------------------|----------------------------------------------------------------------------------------------------|------------------------------------------------------------------------|-----------------------------------------------|
| Mandatory fields marked with * Record the cumulative number of healthcare personnel (HCP) for each category below for the influenza season be Facility ID *: Vaccination type *: Influenza Influenza subtype *: Seasonal Flu Season *: 2022/2023 Date Last Modified: 09/13/2022 | ing tracked                                                      | This screen s<br>influenza vacci<br>here meets th<br>infl                                                                    | shows the view<br>ination reportin<br>ne requirement<br>uenza reportin | for Annual<br>g. Reporting<br>for annual<br>g |
| HCP categories                                                                                                    | Employee HCP<br>Employees<br>(staff on<br>facility<br>payroll) * | N<br>Licensed<br>independent<br>practitioners:<br>Physicians,<br>advanced practice<br>nurses, &<br>physician<br>assistants * | lon-Employee HCF<br>Adult<br>students/<br>trainees &<br>volunteers *   | Other<br>Contract<br>Personnel                |

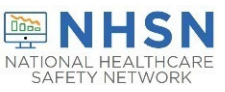

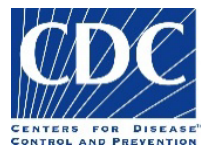

#### Key Points: Where to report (cont.)

 Reporting weekly influenza vaccination data through the NHSN Long-term Care Facility (LTCF) Component does not fulfill this reporting requirement.

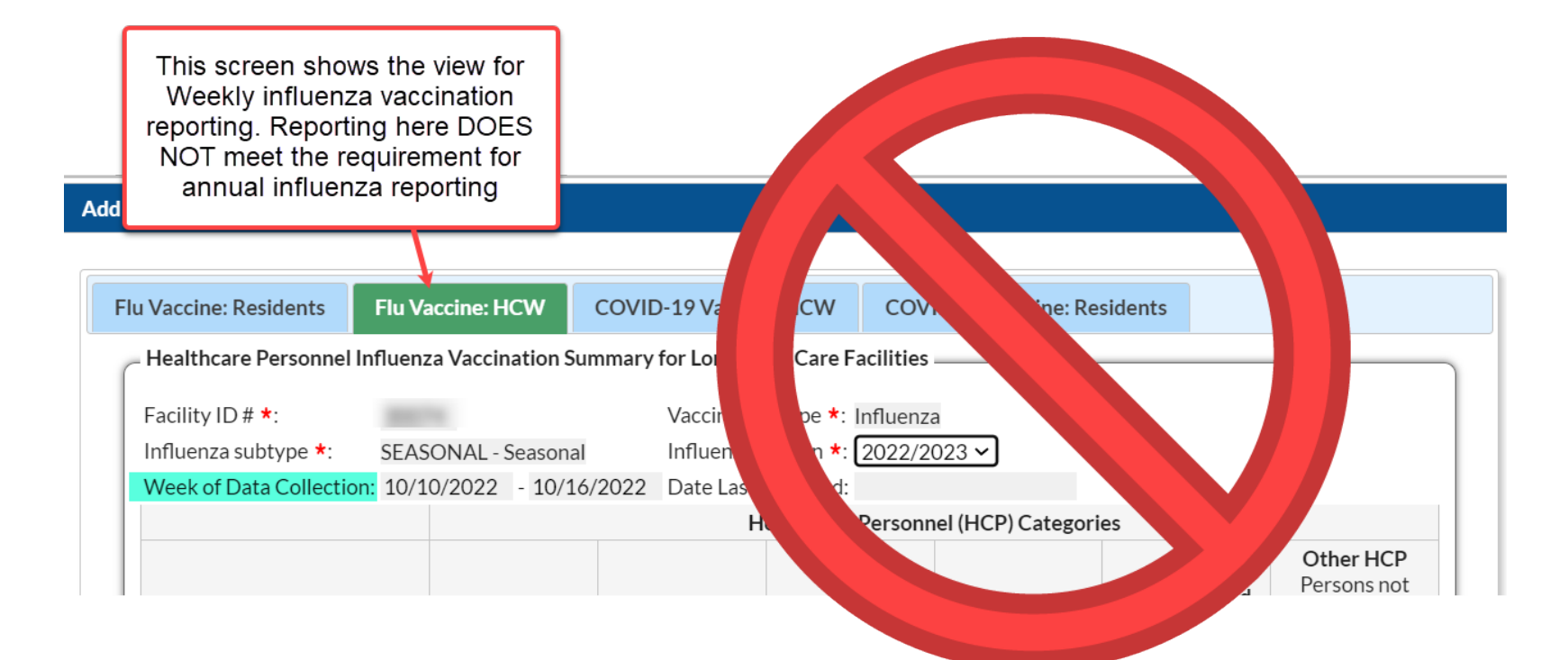

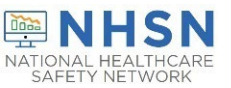

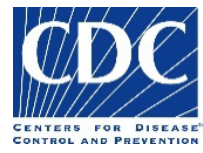

#### **Key Points: When to report**

- The reporting period for the 2022-2023 influenza season is from October 1, 2022 through March 31, 2023
- Facilities are required to submit one report covering the entire influenza season
- The deadline to report the annual HCP influenza vaccination summary data through the NHSN HPS Component is May 15, 2023

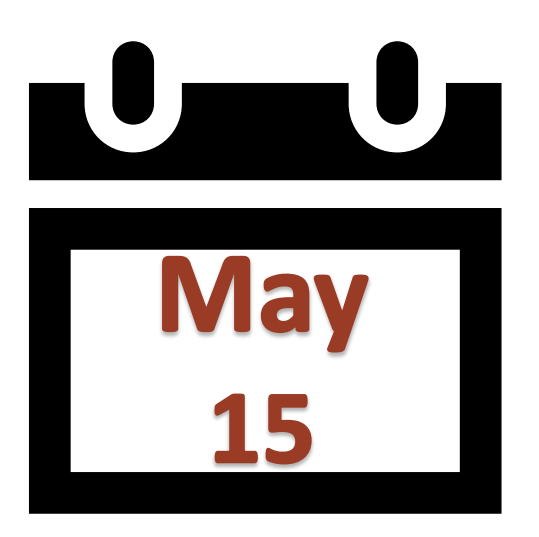

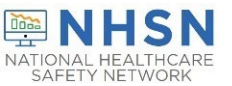

# **Overview of NHSN**

#### **NHSN Structure**

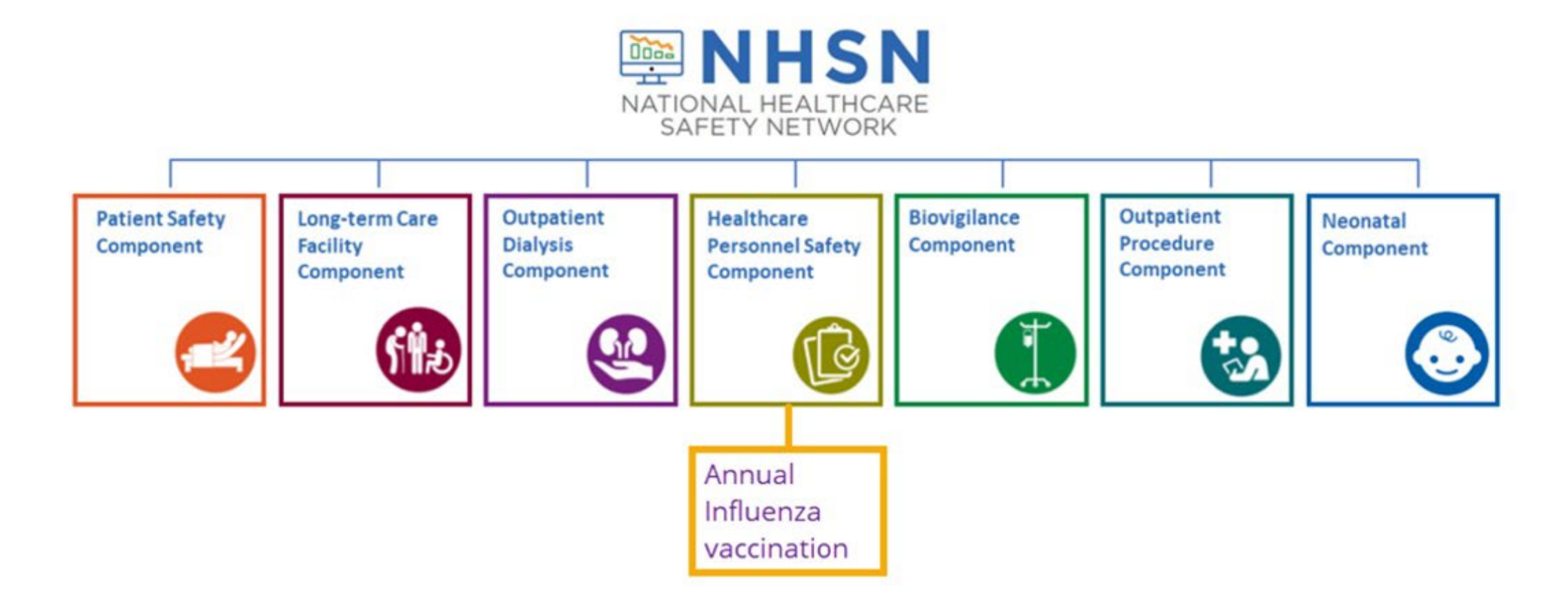

# Healthcare Personnel Safety (HPS) Component

- The HPS Component consists of two modules:
  - Healthcare Personnel (HCP) Exposure Module
    - Blood/Body Fluid Exposure Only
    - Blood/Body Fluid Exposure with Exposure Management
    - Influenza Exposure Management

#### - HCP Vaccination Module

- Influenza Vaccination Summary
- COVID-19 Vaccination Summary
- The Influenza Vaccination Summary within the HCP Vaccination Module is designed to assist staff in healthcare facilities to monitor influenza vaccination percentages among HCP

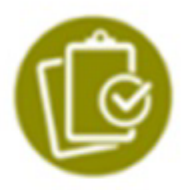

#### **Reminders for LTC facilities**

- Annual healthcare personnel influenza vaccination summary data
  - LTCFs report these data through the Healthcare Personnel Safety Component
  - Reporting weekly influenza vaccination data through the LTCF Component *does not* fulfill CMS requirements
- Weekly COVID-19 vaccination summary data
  - LTCFs continue to report these data through the LTCF Component

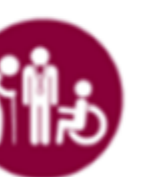

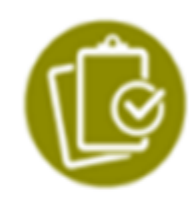

# **Overview of the HCP Influenza Vaccination Summary**

#### HCP Influenza Vaccination Summary (cont.)

- The HCP Vaccination Module allows NHSN users to report HCP influenza vaccination summary data
- HCP influenza vaccination summary data is designed to ensure that reported HCP influenza vaccination coverage is:
  - Consistent over time within a single healthcare facility
  - Comparable across facilities
- Improvements in tracking and reporting HCP vaccination status may allow for identification and targeting of unvaccinated HCP

#### **HCP Influenza Vaccination Summary**

- Data are collected on denominator and numerator categories
  - Denominator categories:
    - HCP must be <u>physically</u> present in the facility for at least 1 working day between October 1 through March 31
    - Includes both full-time and part-time HCP
      - Employee HCP
      - Non-employee HCP: Licensed independent practitioners (physicians, advanced practice nurses, and physician assistants)
      - Non-employee HCP: Adult students/trainees and volunteers
  - Numerator categories:
    - Influenza vaccinations, medical contraindications, declinations, and unknown status
- Facilities are <u>required</u> to report all numerator categories for the three denominator categories

### **Getting Started in the HPS Component**

#### **Key Roles in NHSN**

#### NHSN Facility Administrator

- The person enrolling the facility in NHSN
- Only person who can activate additional components for a facility
- Has add/edit/delete rights to facility data, users, and users' access
- Has authority to nominate/join groups for data sharing
- Only person who can re-assign the role of NHSN Facility Administrator to another user
- There is only one NHSN Facility Administrator per facility

#### Users

- Rights are determined by NHSN Facility Administrator: view data, data entry, and data analysis
- May be given administrative rights
- Each facility should have at least two NHSN users (including one with NHSN Facility Administrator rights)

#### **Activating the HPS Component**

- Activating the HPS component is only necessary for facilities currently enrolled in another component
- Only a NHSN Facility Administrator can activate a new component
- Ensure that the contact information for the NHSN Facility Administrator and HPS Component Primary Contact are updated

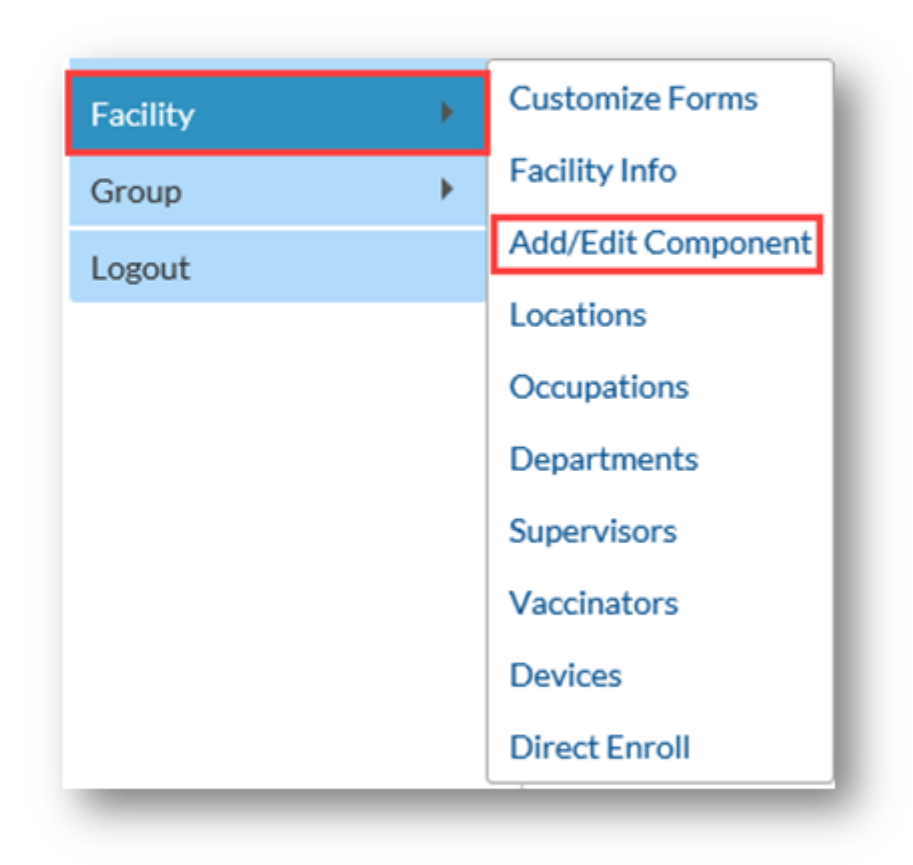

#### Activating the HPS Component (cont.)

- NHSN Facility Administrator adds HPS Component Primary Contact as a user within the NHSN facility
  - Click "Users" on the navigation bar, then click "Add"
  - Complete "Add User" screen mandatory fields
    - User ID created by the facility
    - First Name
    - Last Name
    - E-mail Address Must be an active/correct address for the user
- Other users are added by the NHSN Facility Administrator or new HPS Component Primary Contact

#### **Change in NHSN Facility Administrator**

- NHSN Facility Administrator should transfer role to another user <u>prior</u> to leaving the facility!
- NHSN can add an individual as the new NHSN Facility Administrator if the previous NHSN Facility Administrator has left the facility
  - Do <u>not</u> re-enroll the facility in NHSN
- Complete the NHSN Facility Administrator Change Request Form <u>https://www.cdc.gov/nhsn/facadmin/index.html</u>
- After being assigned as the new NHSN Facility Administrator, begin the new NHSN user onboarding process

### **Reporting Requirements for the HCP Influenza Vaccination Summary**

#### **HCP Influenza Vaccination Summary Protocol**

 The protocol is a facility's guide to collecting and reporting Influenza Vaccination Summary data for the HCP Vaccination Module:

https://www.cdc.gov/nhsn/pdfs/hps-manual/vaccination/hps-flu-vaccine-protocol.pdf

- It outlines reporting requirements and specifications
  - Data collection forms
  - Denominator categories and notes
  - Numerator categories and notes categories
  - Data sources
  - Methodology
  - Calculations for data analyses in NHSN
  - Table of instructions
  - Key terms

#### **Denominator Categories**

- Employee HCP: Staff on facility payroll
- Non-Employee HCP: Licensed independent practitioners (physicians, advanced practice nurses, and physician assistants)
- Non-Employee HCP: Adult students/trainees and volunteers
- HCP must be <u>physically</u> present in the facility for at least 1 working day between October 1 through March 31
  - Working any part of a day counts as working one day

|   |                                                                  |                                                                                                    |                                                                      | Print Form                     |
|---|------------------------------------------------------------------|----------------------------------------------------------------------------------------------------|----------------------------------------------------------------------|--------------------------------|
|   |                                                                  |                                                                                                    |                                                                      |                                |
|   |                                                                  |                                                                                                    |                                                                      |                                |
| 1 | Employee HCP<br>Employees<br>(staff on<br>facility               | Licensed independent<br>practitioners: Physicians,<br>advanced practice nurses,                             | Non-Employee HCP<br>Adult<br>students/<br>trainees &                 | Other<br>Contract              |
|   | Employee HCP<br>Employees<br>(staff on<br>facility<br>payrol] •  | Licensed independent<br>practitioners: Physicians,<br>advanced practice nurses.<br>& physician assistants • | Non-Employee HCP<br>Adult<br>students/<br>trainees &<br>volunteers • | Other<br>Contract<br>Personnel |
|   | Employee HCP<br>Employees<br>(staff on<br>facility<br>payrol] *  | Licensed independent<br>practitioners: Physicians,<br>advanced practice nurses.<br>& physician assistants • | Non-Employee HCP<br>Adult<br>students/<br>trainees &<br>volunteers • | Other<br>Contract<br>Personnel |
|   | Employee HCP<br>Employees<br>(staff on<br>facility<br>payrol[)*  | Licensed independent<br>practitioners: Physiclans,<br>advanced practice nurses.<br>& physician assistants • | Non-Employee HCP<br>Adult<br>students/<br>trainees &<br>volunteers   | Other<br>Contract<br>Personnel |
|   | Employee HCP<br>Employees<br>(staff on<br>facility<br>payroll)*  | Licensed independent<br>practitioners: Physicians,<br>advanced practice nurses.<br>& physician assistants • | Non-Employee HCP<br>Adult<br>students/<br>trainees &<br>volunteers   | Other<br>Contract<br>Personnel |
|   | Employee HCP<br>Employees<br>(staff on<br>facility<br>payroll) • | Licensed independent<br>practitioners: Physicians,<br>advanced practice nurses.<br>& physician assistants • | Non-Employee HCP<br>Adult<br>students/<br>trainees &<br>volunteers   | Other<br>Contract<br>Personnel |
|   |                                                                  |                                                                                                    |                                                                      |                                |

22

#### **Denominator Categories: Employee HCP**

- Employees (staff on facility payroll) [Required]
  - Defined as all persons that receive a direct paycheck from the healthcare facility (i.e., on the facility's payroll), regardless of clinical responsibility or patient contact

#### Denominator Categories: Non-Employee HCP: Licensed Independent Practitioners

- Licensed Independent Practitioners [Required]
  - Defined as physicians (MD, DO); advanced practice nurses; and physician assistants only who are affiliated with the healthcare facility, but are not directly employed by it (i.e., they do not receive a paycheck from the facility), regardless of clinical responsibility or patient contact. Post-residency fellows are also included in this category.

#### Denominator Categories: Non-Employee HCP: Adult Students/Trainees and Volunteers

- Adult students/trainees and volunteers [Required]
  - Defined as adult students/trainees and volunteers: medical, nursing, or other health professional students, interns, medical residents, or volunteers aged 18 or older that are affiliated with the healthcare facility, but are not directly employed by it (i.e., they do not receive a paycheck from the facility), regardless of clinical responsibility or patient contact

#### Denominator Categories: Non-Employee HCP: Other Contract Personnel

- Other contract personnel [Optional]
  - Defined as persons providing care, treatment, or services at the facility through a contract
  - There are several types of contracted personnel who provide direct care and non-direct services. Examples include:
    - Dialysis technicians
    - Occupational therapists
    - Admitting staff
    - Pharmacists
  - Refer to Appendix A of the HCP Influenza Vaccination Summary Protocol for suggested list of contract personnel <u>http://www.cdc.gov/nhsn/PDFs/HPS-manual/vaccination/12-</u> <u>Appendix-A.pdf</u>

#### Denominator Categories: Non-Employee HCP: Other Contract Personnel (cont.)

- Include vendors in data reporting for other contract personnel
  - Previously, NHSN instructed facilities not to include vendors as healthcare personnel
    - Updated vaccination reporting guidance to include vendors after receiving stakeholder feedback
  - Vendors providing care, treatment, or services should be included in the other contract personnel category if they physically work in the facility for at least one day during the reporting period (October 1 through March 31)

#### **Numerator Categories**

- The numerator includes HCP who received an influenza vaccination during the time from when the vaccine became available (e.g., August or September) through March 31 of the following year
- Influenza vaccinations received at this healthcare facility or elsewhere
- Medical contraindications
- Declinations
- Unknown status

| HCP categories                                                                                                    |   | Employee HCP<br>Employees<br>(staff on<br>facility<br>payroll) * |   | Lic<br>prac<br>adva<br>& pł | ensed independ<br>titioners: Physic<br>nced practice nu<br>tysician assistan |
|----------------------------------------------------------------------------------------------------|---|------------------------------------------------------------------|---|-----------------------------|------------------------------------------------------------------------------|
| 1. Number of HCP who worked at this healthcare facility for at least 1 day between October 1 and March 31                                                                         |   |                                                                  |   |                             |                                                                              |
| 2. Number of HCP who received an influenza vaccine at this healthcare facility since influenza vaccine became available this season                                               |   |                                                                  |   |                             |                                                                              |
| 3. Number of HCP who provided a written report or documentation of influenza vaccination outside this healthcare facility since influenza vaccine became<br>available this season | [ |                                                                  | ] |                             |                                                                              |
| 4. Number of HCP who have a medical contraindication to the influenza vaccine                                                                                                    |   |                                                                  |   |                             |                                                                              |
| 5. Number of HCP who declined to receive the influenza vaccine                                                                                                    |   |                                                                  |   |                             |                                                                              |
| 6. Number of HCP with unknown vaccination status (or criteria not met for questions 2-5 above)                                                                                    |   |                                                                  |   |                             |                                                                              |

#### **Numerator Categories (cont.)**

- HCP who received an influenza vaccination at this healthcare facility since influenza vaccine became available this season
- HCP who provided a written report or documentation of influenza vaccination outside this healthcare facility since influenza vaccine became available this season
  - Acceptable forms of documentation include:
    - A signed statement or form, or an electronic form or e-mail from a healthcare worker (HCW) indicating when and where he/she received the influenza vaccine
    - A note, receipt, vaccination card, etc. from the outside vaccinating entity stating that the HCW received the influenza vaccine at that location
  - Verbal statements are not acceptable

#### **Numerator Categories (cont.)**

- HCP who have a medical contraindication to the influenza vaccine
  - For this module, for inactivated influenza vaccine (IIV), accepted contraindications include:
    - (1) severe allergic reaction (e.g., anaphylaxis) after a previous vaccine dose or to a vaccine component, including egg protein; or
    - (2) history of Guillain-Barré Syndrome within 6 weeks after a previous influenza vaccination.
  - HCP who have a medical contraindication to live attenuated influenza vaccine (LAIV) other than the medical contraindications listed above, should be offered IIV by their facility, if available
  - Documentation is not required for reporting a medical contraindication (verbal statements are acceptable)

#### **Numerator Categories**

- HCP who declined to receive the influenza vaccine
  - Documentation is not required for reporting declinations (verbal statements are acceptable)
- HCP with unknown vaccination status (or criteria not met for abovementioned categories)

#### **Notes on Reporting Requirements**

- Facilities are only required to report data once at the conclusion of reporting period (October 1 through March 31)
- HCP who are <u>physically present</u> in the facility for at least 1 working day between October 1 through March 31 are included in the denominator
- HCP in the denominator population who received an influenza vaccination during the time from when the vaccine became available (e.g., August) through March 31 of the following year are included in that category numerator

#### Notes on Reporting Requirements (cont.)

- The denominator categories are mutually exclusive. The numerator data are to be reported separately for each of the denominator categories.
- The numerator data are mutually exclusive. The sum of the numerator categories should be equal to the denominator for each HCP group.

### **Entering Data for the HCP Influenza Vaccination Summary**

#### **Required and Optional Reporting Forms**

- After enrolling in NHSN and/or activating the HPS Component and adding users:
  - Complete Required Forms
    - HCP Influenza Vaccination Summary Form
  - Complete Optional Form
    - Seasonal Survey on Influenza Vaccination Programs for HCP

# Log into SAMS

- You can access the activity home page by clicking: <u>https://nhsn2.cdc.gov/nhsn/</u>
- Level 3 SAMS access is needed to enter data into the HPS Component

For assistance with SAMS, contact the SAMS Help Desk at 1-877-681-2901 or samshelp@cdc.gov

| External Partners                                                                         |                                                                                 |
|-------------------------------------------------------------------------------------------|---------------------------------------------------------------------------------|
| SAMS Credentials                                                                          | SAMS Multi-factor Login                                                         |
|                                                                                           |                                                                                 |
| SAMS Username                                                                             |                                                                                 |
| SAMS Password                                                                             | Sign on with a SAMS Grid Card<br>or Mobile Soft Token                           |
| Login                                                                                     | Login                                                                           |
| For External Partners who login<br>with <u>only</u> a SAMS issued UserID<br>and Password. | For External Partners who have<br>been issued a SAMS Multi-<br>factor token(s). |

# **NHSN Landing Page**

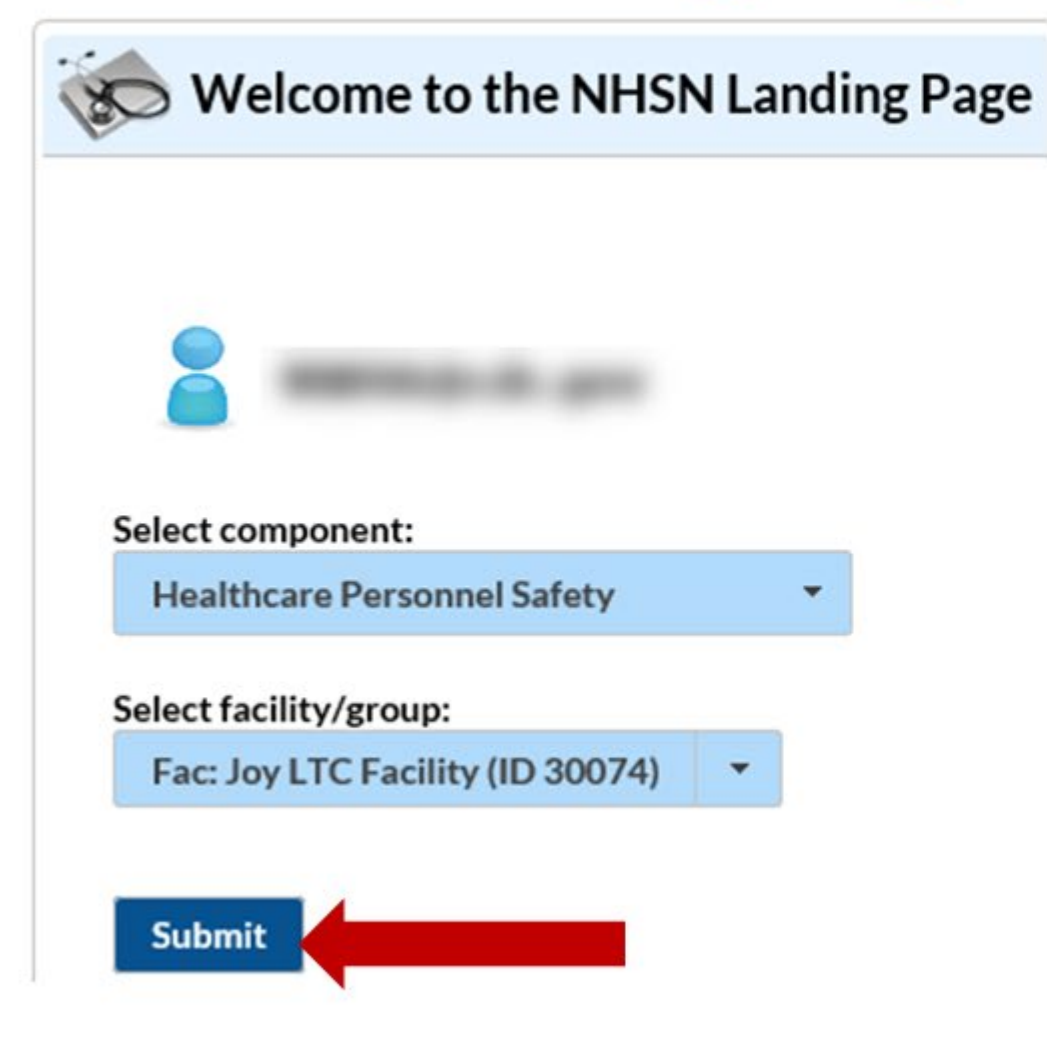

# **HPS Component Home Page**

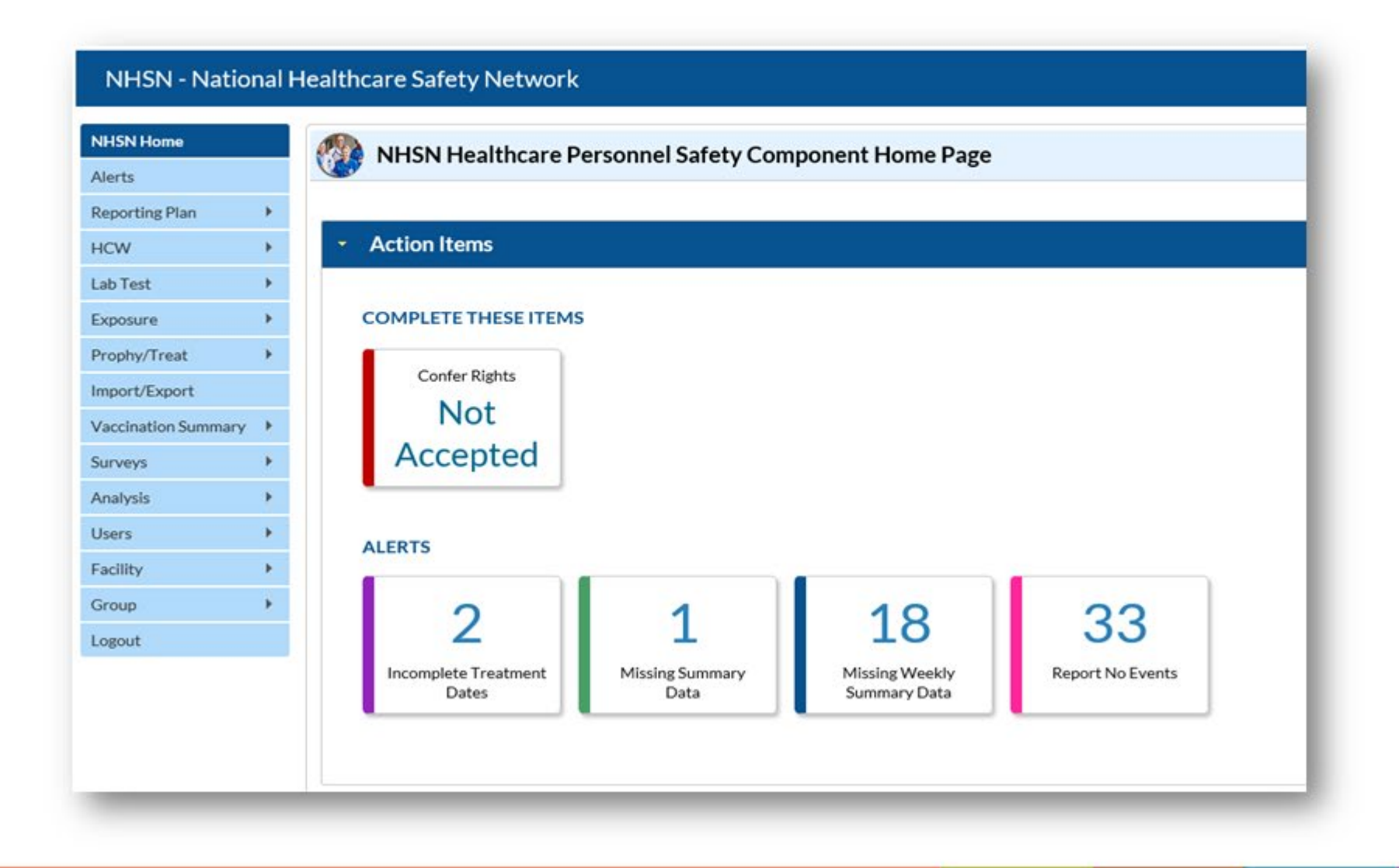

38

#### **Monthly Reporting Plan**

- The monthly reporting plan (MRP) is no longer required to complete prior to entering annual healthcare personnel influenza vaccination data beginning with the 2022-2023 influenza season
- Upon saving or uploading data, users will agree to the following:
  - The data reported are consistent with definitions outlined in NHSN surveillance protocols (including tables of instructions and frequently asked questions).
  - The data will be sent to the Centers for Medicare and Medicaid Services (CMS) to fulfill CMS quality reporting requirements (when applicable).

#### **HCP Influenza Vaccination Summary Form**

- Collects summary influenza vaccination counts among HCP
- HCP influenza summary reporting in NHSN consists of a single data entry screen per influenza season
- Each time a user enters updated data for a particular influenza season:
  - All previously entered data for that season will be overwritten
  - A new modified date will be auto-filled by the system

#### **Table of Instructions**

| Data Fields                     | Instructions for Completion                                        |
|---------------------------------|--------------------------------------------------------------------|
| Facility ID #                   | Required. The NHSN-assigned facility ID will be auto-entered.      |
| Location                        | Conditionally Required. Hospitals with CMS IRF units must          |
|                                 | specify if they are reporting data for their hospital or their CMS |
|                                 | IRF unit (s).                                                      |
| Vaccination Type                | Required. Influenza is the default and only current choice.        |
| Influenza Subtype               | Required. Seasonal is the default and only current choice.         |
| Influenza Season                | Required. Select the influenza season years for which data were    |
|                                 | collected (e.g., 2012/2013).                                       |
| Date Last Modified              | The Date Last Modified will be auto-entered and will indicate      |
|                                 | the date that these data were last changed by a user.              |
| Employee HCP (staff on facility | Required. Defined as all persons that receive a direct paycheck    |
| payroll)                        | from the healthcare facility (i.e., on the facility's payroll),    |
|                                 | regardless of clinical responsibility or patient contact.          |
| Non-Employee HCP: Licensed      | Required. Defined as physicians (MD, DO); advanced practice        |
| independent practitioners:      | nurses; and physician assistants only who are affiliated with the  |

The Table of Instructions outlines the instructions and definitions for each data field in the NHSN module

# The Instructions for the HCP Influenza Vaccination Summary Form are located in the HCP Influenza Vaccination Summary Protocol:

https://www.cdc.gov/nhsn/forms/57-214-HCP-Influenza-Vaccination-Summary-Form-TOI-.pdf

#### **HCP Influenza Vaccination Summary Data**

- Click "Vaccination Summary" then "Annual Vaccination Flu Summary"
- Select "Add"
- Click "Continue"

|   | NHSN Home           |   | Add Summary Da                   | ta         |                                                    |
|---|---------------------|---|----------------------------------|------------|----------------------------------------------------|
|   | Alerts              |   | Add Summary Da                   | ta         |                                                    |
|   | Reporting Plan      | • |                                  |            |                                                    |
|   | HCW                 | • |                                  |            | Summary Data Type: Influenza Vaccination Summary 🗸 |
|   | Lab Test            | • |                                  |            | Continue                                           |
|   | Exposure            | • |                                  |            | 4                                                  |
|   | Prophy/Treat        | • |                                  |            |                                                    |
|   | Import/Export       |   | 2                                |            |                                                    |
| U | Vaccination Summary | • | Annual Vaccination Flu Summary 🕨 | Add 3      |                                                    |
|   | Surveys             | • | Weekly Flu Vaccination Summary   | Find       |                                                    |
|   | Analysis            | • |                                  | Incomplete |                                                    |

42

#### HCP Influenza Vaccination Summary Data (cont.)

- "Influenza" and "Seasonal" are the default choices for vaccination type and influenza subtype
- Select appropriate flu season in drop-down box (e.g., 2022-2023)

| NHSN Home      |   | Add Influenza Vaccination Summary                                                                                          |
|----------------|---|----------------------------------------------------------------------------------------------------|
| Alerts         |   | V Add mindenza vacemation Summary                                                                                          |
| Reporting Plan | • | Mandahar Salda manla du ikh 🔹                                                                                              |
| HCW            | • | Mandatory fields marked with *                                                                                             |
| Lab Test       | • | Record the cumulative number of healthcare personnel (HCP) for each category below for the influenza season being tracked. |
| Exposure       | • | Facility ID *: Joy LTC Facility (30074)                                                                                    |
| Prophy/Treat   | • | Influenza subtype *: Seasonal V                                                                                            |
| Import/Export  |   | Flu Season *: 🗸                                                                                                    |

#### **Data Entry Screen**

- Question 1 pertains to the denominator and questions 2-6 pertain to the numerator
- The asterisks indicate required columns that must be completed
- Use the "Comments" box to enter any additional information
- Data must be entered by May 15
  - Only data entered into the HPS Component will be submitted to CMS
  - Weekly influenza vaccination data entered into the Long-term Care Facility Component will not be submitted

|                                                                                                    | Employee HCP                                            |                                                                                                    | Non-Employee HCP                                 |                                |
|----------------------------------------------------------------------------------------------------|---------------------------------------------------------|----------------------------------------------------------------------------------------------------|--------------------------------------------------|--------------------------------|
| HCP categories                                                                                                    | Employees<br>(staff on<br>facility<br>payroll) <b>*</b> | Licensed independent<br>practitioners: Physicians,<br>advanced practice nurses,<br>& physician assistants * | Adult<br>students/<br>trainees &<br>volunteers * | Other<br>Contract<br>Personnel |
| 1. Number of HCP who worked at this healthcare facility for at least 1 day between October 1 and March 31                                                                      |                                                         |                                                                                                    |                                                  |                                |
| 2. Number of HCP who received an influenza vaccine at this healthcare facility since influenza vaccine became available this season                                            |                                                         |                                                                                                    |                                                  |                                |
| 3. Number of HCP who provided a written report or documentation of influenza vaccination outside this healthcare facility since influenza vaccine became available this season |                                                         |                                                                                                    |                                                  |                                |
| 4. Number of HCP who have a medical contraindication to the influenza vaccine                                                                                                  |                                                         |                                                                                                    |                                                  |                                |
| 5. Number of HCP who declined to receive the influenza vaccine                                                                                                    |                                                         |                                                                                                    |                                                  |                                |
| 6. Number of HCP with unknown vaccination status (or criteria not met for questions 2-5 above)                                                                                 |                                                         |                                                                                                    |                                                  |                                |

#### **Saving HCP Influenza Vaccination Data**

#### Click "Save" to save the data

Date Last Modified: 08/26/2022

|                                                                                                    | Employee HCP                                     |                                                                                                    | Non-Employee HCP                                 |                                |
|----------------------------------------------------------------------------------------------------|--------------------------------------------------|----------------------------------------------------------------------------------------------------|--------------------------------------------------|--------------------------------|
| HCP categories                                                                                                    | Employees<br>(staff on<br>facility<br>payroll) * | Licensed independent<br>practitioners: Physicians,<br>advanced practice nurses<br>& physician assistants * | Adult<br>students/<br>trainees &<br>volunteers * | Other<br>Contract<br>Personnel |
| 1. Number of HCP who worked at this healthcare facility for at least 1 day between October 1 and March 31                                                                         | 100                                              | 100                                                                                                    | 50                                               | 0                              |
| 2. Number of HCP who received an influenza vaccine at this healthcare facility since influenza vaccine became available this season                                               | 100                                              | 100                                                                                                    | 50                                               | 0                              |
| 3. Number of HCP who provided a written report or documentation of influenza vaccination outside this healthcare facility since influenza vaccine became<br>available this season | 0                                                | 0                                                                                                    | 0                                                | 0                              |
| 4. Number of HCP who have a medical contraindication to the influenza vaccine                                                                                                    | 0                                                | 0                                                                                                    | 0                                                | 0                              |
| 5. Number of HCP who declined to receive the influenza vaccine                                                                                                    | 0                                                | 0                                                                                                    | 0                                                | 0                              |
| 6. Number of HCP with unknown vaccination status (or criteria not met for questions 2-5 above)                                                                                    | 0                                                | 0                                                                                                    | 0                                                | 0                              |

#### Custom Fields

Comments

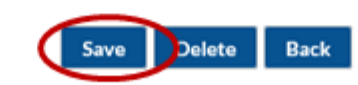

#### **Editing HCP Influenza Vaccination Data**

- For each update of the data after the initial entry, a message will indicate that a record of the summary data already exists
- The "Date Last Modified" shows when the data were last entered

| 😿 View Influenza Vaccination Summary                                                                                                    |                                                  |                                                                                                    |
|----------------------------------------------------------------------------------------------------|--------------------------------------------------|----------------------------------------------------------------------------------------------------|
| A record for the selected summary data element already exists.                                                                                                    |                                                  |                                                                                                    |
| Mandatory fields marked with *                                                                                                    |                                                  |                                                                                                    |
| Record the cumulative number of healthcare personnel (HCP) for each category below for the influenza season being tracked.<br>Facility ID *: Joy LTC Facility (30074)<br>Vaccination type *: Influenza |                                                  |                                                                                                    |
| Influenza subtype *: Seasonal<br>Flu Season *: 2022/2023                                                                                                    |                                                  |                                                                                                    |
| Date Last Modified: 08/26/2022                                                                                                    |                                                  |                                                                                                    |
|                                                                                                    | Employee HCP                                     |                                                                                                    |
| HCP categories                                                                                                    | Employees<br>(staff on<br>facility<br>payroll) * | Licensed independent<br>practitioners: Physicians,<br>advanced practice nurses,<br>& physician assistants * |
| 1. Number of HCP who worked at this healthcare facility for at least 1 day between October 1 and March 31                                                                                              | 100                                              | 100                                                                                                    |

#### **Editing HCP Influenza Vaccination Data (cont.)**

#### Click "Edit" to modify existing data

Date Last Modified: 08/26/2022

|                                                                                                    | Employee HCP                                     |                                                                                                    | Non-Employee HCP                                 |                                |
|----------------------------------------------------------------------------------------------------|--------------------------------------------------|----------------------------------------------------------------------------------------------------|--------------------------------------------------|--------------------------------|
| HCP categories                                                                                                    | Employees<br>(staff on<br>facility<br>payroll) * | Licensed independent<br>practitioners: Physicians,<br>advanced practice nurses,<br>& physician assistants * | Adult<br>students/<br>trainees &<br>volunteers * | Other<br>Contract<br>Personnel |
| 1. Number of HCP who worked at this healthcare facility for at least 1 day between October 1 and March 31                                                                         | 100                                              | 100                                                                                                    | 50                                               | 0                              |
| 2. Number of HCP who received an influenza vaccine at this healthcare facility since influenza vaccine became available this season                                               | 100                                              | 100                                                                                                    | 50                                               | 0                              |
| 3. Number of HCP who provided a written report or documentation of influenza vaccination outside this healthcare facility since influenza vaccine became<br>available this season | 0                                                | 0                                                                                                    | 0                                                | 0                              |
| 4. Number of HCP who have a medical contraindication to the influenza vaccine                                                                                                    | 0                                                | 0                                                                                                    | 0                                                | 0                              |
| 5. Number of HCP who declined to receive the influenza vaccine                                                                                                    | 0                                                | 0                                                                                                    | 0                                                | 0                              |
| 6. Number of HCP with unknown vaccination status (or criteria not met for questions 2-5 above)                                                                                    | 0                                                | 0                                                                                                    | 0                                                | 0                              |

Custom Fields

Comments

0

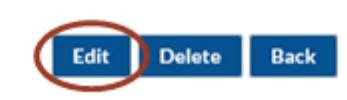

### Data Analysis Features for HCP Influenza Vaccination Summary

#### Generating HCP Influenza Vaccination Summary Data

- Go to "Analysis" and select "Generate Data Sets"
- Click "Generate Reporting Data Sets"
- Select "OK" when webpage message appears on the screen

| NHSN Home           |    | Generate Data Sets (Healthcare Personnel Safety) |
|---------------------|----|--------------------------------------------------|
| Alerts              |    |                                                  |
| Reporting Plan      | ۶. |                                                  |
| HCW                 | ۲. | Reporting Data Sets                              |
| Lab Test            | ۶. | Include data for the following time period:      |
| Exposure            | ¥. | Beginning Ending                                 |
| Prophy/Treat        | ۶. | mm/yyyy 🚺 mm/yyyy 👖 🗶 Clear Time Period          |
| Import/Export       |    |                                                  |
| Vaccination Summary | ۶. | Concrate Reporting                               |
| Surveys             | ۶. | Data Sets<br>to include all data                 |
| Analysis            | ¥. | Generate Data Sets                               |
| Users               | ۶. | Reports                                          |
| Facility            | ۶. |                                                  |
| Group               | ۶. |                                                  |

#### HCP Influenza Vaccination Summary Data Analysis: Output Options

- Go to "Analysis" and "Output Options"
- Click on the "HCW Vaccination Module," and "Influenza"
- Click on "Run Report" to view the default output

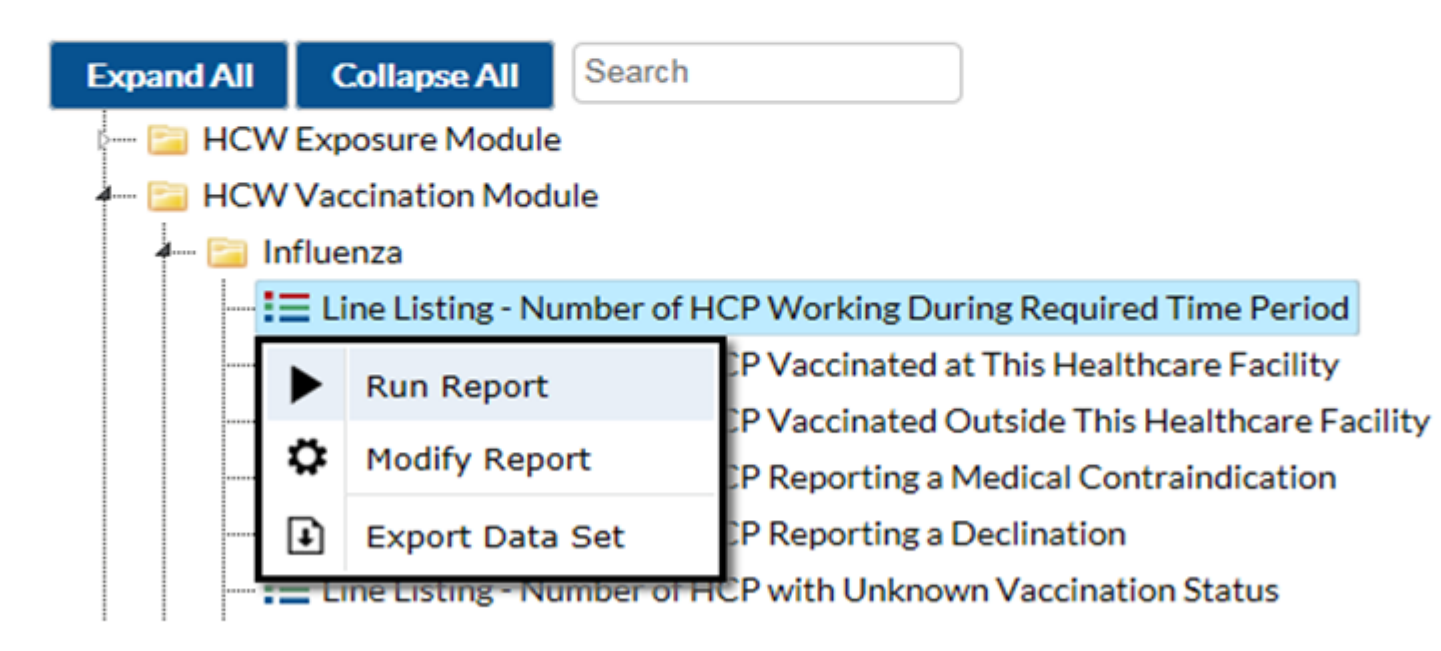

#### HCP Influenza Vaccination Summary Data Analysis: Output Options (cont.)

| <ul> <li>HCW Exposure Module</li> <li>HCW Vaccination Module</li> <li>Influenza</li> <li>Line Listing - Number of HCP Working During Required Time Period</li> <li>Line Listing - Number of HCP Vaccinated at This Healthcare Facility</li> <li>Line Listing - Number of HCP Vaccinated Outside This Healthcare Facility</li> <li>Line Listing - Number of HCP Reporting a Medical Contraindication</li> <li>Line Listing - Number of HCP Reporting a Declination</li> <li>Line Listing - Number of HCP Reporting a Declination</li> <li>Line Listing - Number of HCP With Unknown Vaccination Status</li> <li>Line Listing - Percentage of HCP Vaccinated Outside This Healthcare Facility</li> <li>Line Listing - Percentage of HCP Neporting a Medical Contraindication</li> <li>Line Listing - Percentage of HCP Reporting a Medical Contraindication</li> <li>Line Listing - Percentage of HCP Reporting a Medical Contraindication</li> <li>Line Listing - Percentage of HCP Reporting a Medical Contraindication</li> <li>Line Listing - Percentage of HCP Reporting a Declination</li> <li>Line Listing - Percentage of HCP with Unknown Vaccination Status</li> <li>Line Listing - Percentage of Vaccination Compliance</li> <li>Line Listing - Percentage of Vaccination Non-Compliance</li> <li>Line Listing - Vaccination Compliance (excluding other contract personnel)</li> <li>Line Listing - Vaccination Non-Compliance (including other contract personnel)</li> <li>Line Listing - Vaccination Non-Compliance (including other contract personnel)</li> <li>Line Listing - Summary Counts For All HCP Influenza Seasons</li> </ul>                                                           |                                                                                        |
|----------------------------------------------------------------------------------------------------|----------------------------------------------------------------------------------------|
| <ul> <li>HCW Vaccination Module</li> <li>Influenza</li> <li>Line Listing - Number of HCP Working During Required Time Period</li> <li>Line Listing - Number of HCP Vaccinated at This Healthcare Facility</li> <li>Line Listing - Number of HCP Vaccinated Outside This Healthcare Facility</li> <li>Line Listing - Number of HCP Reporting a Medical Contraindication</li> <li>Line Listing - Number of HCP Reporting a Declination</li> <li>Line Listing - Number of HCP with Unknown Vaccination Status</li> <li>Line Listing - Percentage of HCP Vaccinated At This Healthcare Facility</li> <li>Line Listing - Percentage of HCP Vaccinated Outside This Healthcare Facility</li> <li>Line Listing - Percentage of HCP Reporting a Medical Contraindication</li> <li>Line Listing - Percentage of HCP Reporting a Medical Contraindication</li> <li>Line Listing - Percentage of HCP Reporting a Medical Contraindication</li> <li>Line Listing - Percentage of HCP Reporting a Declination</li> <li>Line Listing - Percentage of HCP Reporting a Declination</li> <li>Line Listing - Percentage of HCP with Unknown Vaccination Status</li> <li>Line Listing - Percentage of Vaccination Compliance</li> <li>Line Listing - Percentage of Vaccination Non-Compliance</li> <li>Line Listing - Vaccination Compliance (excluding other contract personnel)</li> <li>Line Listing - Vaccination Non-Compliance (including other contract personnel)</li> <li>Line Listing - Vaccination Non-Compliance (including other contract personnel)</li> </ul>                                                                                                    | 🚘 HCW Exposure Module                                                                  |
| <ul> <li>Influenza</li> <li>Line Listing - Number of HCP Working During Required Time Period</li> <li>Line Listing - Number of HCP Vaccinated at This Healthcare Facility</li> <li>Line Listing - Number of HCP Vaccinated Outside This Healthcare Facility</li> <li>Line Listing - Number of HCP Reporting a Medical Contraindication</li> <li>Line Listing - Number of HCP Reporting a Declination</li> <li>Line Listing - Number of HCP Naccinated at This Healthcare Facility</li> <li>Line Listing - Number of HCP Reporting a Declination</li> <li>Line Listing - Number of HCP With Unknown Vaccination Status</li> <li>Line Listing - Percentage of HCP Vaccinated At This Healthcare Facility</li> <li>Line Listing - Percentage of HCP Vaccinated Outside This Healthcare Facility</li> <li>Line Listing - Percentage of HCP Reporting a Medical Contraindication</li> <li>Line Listing - Percentage of HCP Reporting a Declination</li> <li>Line Listing - Percentage of HCP Reporting a Declination</li> <li>Line Listing - Percentage of HCP Reporting a Declination</li> <li>Line Listing - Percentage of HCP Reporting a Declination</li> <li>Line Listing - Percentage of HCP with Unknown Vaccination Status</li> <li>Line Listing - Percentage of Vaccination Compliance</li> <li>Line Listing - Percentage of Vaccination Non-Compliance</li> <li>Line Listing - Vaccination Compliance (excluding other contract personnel)</li> <li>Line Listing - Vaccination Non-Compliance (excluding other contract personnel)</li> <li>Line Listing - Vaccination Non-Compliance (including other contract personnel)</li> <li>Line Listing - Summary Counts For All HCP Influenza Seasons</li> </ul> | 📴 HCW Vaccination Module                                                               |
| Line Listing - Number of HCP Working During Required Time Period<br>Line Listing - Number of HCP Vaccinated at This Healthcare Facility<br>Line Listing - Number of HCP Vaccinated Outside This Healthcare Facility<br>Line Listing - Number of HCP Reporting a Medical Contraindication<br>Line Listing - Number of HCP Reporting a Declination<br>Line Listing - Number of HCP with Unknown Vaccination Status<br>Line Listing - Percentage of HCP Vaccinated at This Healthcare Facility<br>Line Listing - Percentage of HCP Vaccinated Outside This Healthcare Facility<br>Line Listing - Percentage of HCP Vaccinated Outside This Healthcare Facility<br>Line Listing - Percentage of HCP Reporting a Medical Contraindication<br>Line Listing - Percentage of HCP Reporting a Declination<br>Line Listing - Percentage of HCP Reporting a Declination<br>Line Listing - Percentage of HCP Reporting a Declination<br>Line Listing - Percentage of Vaccination Compliance<br>Line Listing - Percentage of Vaccination Non-Compliance<br>Line Listing - Vaccination Compliance (excluding other contract personnel)<br>Line Listing - Vaccination Non-Compliance (excluding other contract personnel)<br>Line Listing - Vaccination Non-Compliance (excluding other contract personnel)<br>Line Listing - Vaccination Non-Compliance (including other contract personnel)<br>Line Listing - Vaccination Non-Compliance (including other contract personnel)<br>Line Listing - Vaccination Non-Compliance (including other contract personnel)<br>Line Listing - Vaccination Non-Compliance (including other contract personnel)<br>Line Listing - Summary Counts For All HCP Influenza Seasons             | 4 🗀 Influenza                                                                          |
| <ul> <li>Line Listing - Number of HCP Vaccinated at This Healthcare Facility</li> <li>Line Listing - Number of HCP Reporting a Medical Contraindication</li> <li>Line Listing - Number of HCP Reporting a Declination</li> <li>Line Listing - Number of HCP with Unknown Vaccination Status</li> <li>Line Listing - Percentage of HCP Vaccinated at This Healthcare Facility</li> <li>Line Listing - Percentage of HCP Vaccinated Outside This Healthcare Facility</li> <li>Line Listing - Percentage of HCP Vaccinated at This Healthcare Facility</li> <li>Line Listing - Percentage of HCP Reporting a Medical Contraindication</li> <li>Line Listing - Percentage of HCP Reporting a Medical Contraindication</li> <li>Line Listing - Percentage of HCP Reporting a Declination</li> <li>Line Listing - Percentage of HCP with Unknown Vaccination Status</li> <li>Line Listing - Percentage of HCP Reporting a Declination</li> <li>Line Listing - Percentage of HCP with Unknown Vaccination Status</li> <li>Line Listing - Percentage of Vaccination Compliance</li> <li>Line Listing - Percentage of Vaccination Non-Compliance</li> <li>Line Listing - Vaccination Compliance (excluding other contract personnel)</li> <li>Line Listing - Vaccination Non-Compliance (excluding other contract personnel)</li> <li>Line Listing - Vaccination Non-Compliance (including other contract personnel)</li> <li>Line Listing - Summary Counts For All HCP Influenza Seasons</li> </ul>                                                                                                    | Line Listing - Number of HCP Working During Required Time Period                       |
| <ul> <li>Line Listing - Number of HCP Vaccinated Outside This Healthcare Facility</li> <li>Line Listing - Number of HCP Reporting a Medical Contraindication</li> <li>Line Listing - Number of HCP Reporting a Declination</li> <li>Line Listing - Number of HCP with Unknown Vaccination Status</li> <li>Line Listing - Percentage of HCP Vaccinated at This Healthcare Facility</li> <li>Line Listing - Percentage of HCP Vaccinated Outside This Healthcare Facility</li> <li>Line Listing - Percentage of HCP Reporting a Medical Contraindication</li> <li>Line Listing - Percentage of HCP Reporting a Medical Contraindication</li> <li>Line Listing - Percentage of HCP Reporting a Declination</li> <li>Line Listing - Percentage of HCP Reporting a Declination</li> <li>Line Listing - Percentage of HCP with Unknown Vaccination Status</li> <li>Line Listing - Percentage of Vaccination Compliance</li> <li>Line Listing - Percentage of Vaccination Non-Compliance</li> <li>Line Listing - Vaccination Compliance (excluding other contract personnel)</li> <li>Line Listing - Vaccination Non-Compliance (excluding other contract personnel)</li> <li>Line Listing - Vaccination Non-Compliance (excluding other contract personnel)</li> <li>Line Listing - Vaccination Non-Compliance (excluding other contract personnel)</li> <li>Line Listing - Vaccination Non-Compliance (excluding other contract personnel)</li> </ul>                                                                                                    | — E Line Listing - Number of HCP Vaccinated at This Healthcare Facility                |
| <ul> <li>Line Listing - Number of HCP Reporting a Medical Contraindication</li> <li>Line Listing - Number of HCP Reporting a Declination</li> <li>Line Listing - Number of HCP with Unknown Vaccination Status</li> <li>Line Listing - Percentage of HCP Vaccinated at This Healthcare Facility</li> <li>Line Listing - Percentage of HCP Vaccinated Outside This Healthcare Facility</li> <li>Line Listing - Percentage of HCP Reporting a Medical Contraindication</li> <li>Line Listing - Percentage of HCP Reporting a Medical Contraindication</li> <li>Line Listing - Percentage of HCP Reporting a Declination</li> <li>Line Listing - Percentage of HCP with Unknown Vaccination Status</li> <li>Line Listing - Percentage of HCP with Unknown Vaccination Status</li> <li>Line Listing - Percentage of Vaccination Compliance</li> <li>Line Listing - Percentage of Vaccination Non-Compliance</li> <li>Line Listing - Vaccination Compliance (including other contract personnel)</li> <li>Line Listing - Vaccination Non-Compliance (excluding other contract personnel)</li> <li>Line Listing - Vaccination Non-Compliance (including other contract personnel)</li> <li>Line Listing - Vaccination Non-Compliance (including other contract personnel)</li> <li>Line Listing - Summary Counts For All HCP Influenza Seasons</li> </ul>                                                                                                    | - 🔚 Line Listing - Number of HCP Vaccinated Outside This Healthcare Facility           |
| <ul> <li>Line Listing - Number of HCP Reporting a Declination</li> <li>Line Listing - Number of HCP with Unknown Vaccination Status</li> <li>Line Listing - Percentage of HCP Vaccinated at This Healthcare Facility</li> <li>Line Listing - Percentage of HCP Reporting a Medical Contraindication</li> <li>Line Listing - Percentage of HCP Reporting a Declination</li> <li>Line Listing - Percentage of HCP Reporting a Declination</li> <li>Line Listing - Percentage of HCP Reporting a Declination</li> <li>Line Listing - Percentage of HCP Reporting a Declination</li> <li>Line Listing - Percentage of HCP with Unknown Vaccination Status</li> <li>Line Listing - Percentage of Vaccination Compliance</li> <li>Line Listing - Percentage of Vaccination Non-Compliance</li> <li>Line Listing - Vaccination Compliance (excluding other contract personnel)</li> <li>Line Listing - Vaccination Non-Compliance (excluding other contract personnel)</li> <li>Line Listing - Vaccination Non-Compliance (including other contract personnel)</li> <li>Line Listing - Vaccination Non-Compliance (including other contract personnel)</li> <li>Line Listing - Summary Counts For All HCP Influenza Seasons</li> </ul>                                                                                                    | - \Xi Line Listing - Number of HCP Reporting a Medical Contraindication                |
| <ul> <li>Line Listing - Number of HCP with Unknown Vaccination Status</li> <li>Line Listing - Percentage of HCP Vaccinated at This Healthcare Facility</li> <li>Line Listing - Percentage of HCP Vaccinated Outside This Healthcare Facility</li> <li>Line Listing - Percentage of HCP Reporting a Medical Contraindication</li> <li>Line Listing - Percentage of HCP Reporting a Declination</li> <li>Line Listing - Percentage of HCP with Unknown Vaccination Status</li> <li>Line Listing - Percentage of Vaccination Compliance</li> <li>Line Listing - Percentage of Vaccination Non-Compliance</li> <li>Line Listing - Vaccination Compliance (excluding other contract personnel)</li> <li>Line Listing - Vaccination Non-Compliance (excluding other contract personnel)</li> <li>Line Listing - Vaccination Non-Compliance (excluding other contract personnel)</li> <li>Line Listing - Vaccination Non-Compliance (including other contract personnel)</li> <li>Line Listing - Summary Counts For All HCP Influenza Seasons</li> </ul>                                                                                                    |                                                                                        |
| <ul> <li>Line Listing - Percentage of HCP Vaccinated at This Healthcare Facility</li> <li>Line Listing - Percentage of HCP Vaccinated Outside This Healthcare Facility</li> <li>Line Listing - Percentage of HCP Reporting a Medical Contraindication</li> <li>Line Listing - Percentage of HCP Reporting a Declination</li> <li>Line Listing - Percentage of HCP with Unknown Vaccination Status</li> <li>Line Listing - Percentage of Vaccination Compliance</li> <li>Line Listing - Percentage of Vaccination Non-Compliance</li> <li>Line Listing - Vaccination Compliance (excluding other contract personnel)</li> <li>Line Listing - Vaccination Non-Compliance (excluding other contract personnel)</li> <li>Line Listing - Vaccination Non-Compliance (excluding other contract personnel)</li> <li>Line Listing - Vaccination Non-Compliance (excluding other contract personnel)</li> <li>Line Listing - Vaccination Non-Compliance (excluding other contract personnel)</li> <li>Line Listing - Vaccination Non-Compliance (excluding other contract personnel)</li> <li>Line Listing - Summary Counts For All HCP Influenza Seasons</li> </ul>                                                                                                    |                                                                                        |
| <ul> <li>Line Listing - Percentage of HCP Vaccinated Outside This Healthcare Facility</li> <li>Line Listing - Percentage of HCP Reporting a Medical Contraindication</li> <li>Line Listing - Percentage of HCP Reporting a Declination</li> <li>Line Listing - Percentage of HCP with Unknown Vaccination Status</li> <li>Line Listing - Percentage of Vaccination Compliance</li> <li>Line Listing - Percentage of Vaccination Non-Compliance</li> <li>Line Listing - Vaccination Compliance (excluding other contract personnel)</li> <li>Line Listing - Vaccination Non-Compliance (excluding other contract personnel)</li> <li>Line Listing - Vaccination Non-Compliance (excluding other contract personnel)</li> <li>Line Listing - Vaccination Non-Compliance (excluding other contract personnel)</li> <li>Line Listing - Vaccination Non-Compliance (excluding other contract personnel)</li> <li>Line Listing - Summary Counts For All HCP Influenza Seasons</li> </ul>                                                                                                    | — Image: Line Listing - Percentage of HCP Vaccinated at This Healthcare Facility       |
| <ul> <li>Line Listing - Percentage of HCP Reporting a Medical Contraindication</li> <li>Line Listing - Percentage of HCP Reporting a Declination</li> <li>Line Listing - Percentage of HCP with Unknown Vaccination Status</li> <li>Line Listing - Percentage of Vaccination Compliance</li> <li>Line Listing - Percentage of Vaccination Non-Compliance</li> <li>Line Listing - Vaccination Compliance (excluding other contract personnel)</li> <li>Line Listing - Vaccination Non-Compliance (excluding other contract personnel)</li> <li>Line Listing - Vaccination Non-Compliance (excluding other contract personnel)</li> <li>Line Listing - Vaccination Non-Compliance (excluding other contract personnel)</li> <li>Line Listing - Vaccination Non-Compliance (including other contract personnel)</li> <li>Line Listing - Vaccination Non-Compliance (including other contract personnel)</li> <li>Line Listing - Vaccination Non-Compliance (including other contract personnel)</li> </ul>                                                                                                    | 🔚 Line Listing - Percentage of HCP Vaccinated Outside This Healthcare Facility         |
| <ul> <li>Line Listing - Percentage of HCP Reporting a Declination</li> <li>Line Listing - Percentage of HCP with Unknown Vaccination Status</li> <li>Line Listing - Percentage of Vaccination Compliance</li> <li>Line Listing - Percentage of Vaccination Non-Compliance</li> <li>Line Listing - Vaccination Compliance (excluding other contract personnel)</li> <li>Line Listing - Vaccination Non-Compliance (excluding other contract personnel)</li> <li>Line Listing - Vaccination Non-Compliance (excluding other contract personnel)</li> <li>Line Listing - Vaccination Non-Compliance (excluding other contract personnel)</li> <li>Line Listing - Vaccination Non-Compliance (including other contract personnel)</li> <li>Line Listing - Vaccination Non-Compliance (including other contract personnel)</li> <li>Line Listing - Summary Counts For All HCP Influenza Seasons</li> </ul>                                                                                                    |                                                                                        |
| <ul> <li>Line Listing - Percentage of HCP with Unknown Vaccination Status</li> <li>Line Listing - Percentage of Vaccination Compliance</li> <li>Line Listing - Percentage of Vaccination Non-Compliance</li> <li>Line Listing - Vaccination Compliance (excluding other contract personnel)</li> <li>Line Listing - Vaccination Non-Compliance (including other contract personnel)</li> <li>Line Listing - Vaccination Non-Compliance (excluding other contract personnel)</li> <li>Line Listing - Vaccination Non-Compliance (excluding other contract personnel)</li> <li>Line Listing - Vaccination Non-Compliance (including other contract personnel)</li> <li>Line Listing - Vaccination Non-Compliance (including other contract personnel)</li> <li>Line Listing - Vaccination Non-Compliance (including other contract personnel)</li> </ul>                                                                                                    |                                                                                        |
| <ul> <li>Line Listing - Percentage of Vaccination Compliance</li> <li>Line Listing - Percentage of Vaccination Non-Compliance</li> <li>Line Listing - Vaccination Compliance (excluding other contract personnel)</li> <li>Line Listing - Vaccination Compliance (including other contract personnel)</li> <li>Line Listing - Vaccination Non-Compliance (excluding other contract personnel)</li> <li>Line Listing - Vaccination Non-Compliance (excluding other contract personnel)</li> <li>Line Listing - Vaccination Non-Compliance (excluding other contract personnel)</li> <li>Line Listing - Vaccination Non-Compliance (including other contract personnel)</li> <li>Line Listing - Summary Counts For All HCP Influenza Seasons</li> </ul>                                                                                                    |                                                                                        |
| Line Listing - Percentage of Vaccination Non-Compliance     Line Listing - Vaccination Compliance (excluding other contract personnel)     Line Listing - Vaccination Compliance (including other contract personnel)     Line Listing - Vaccination Non-Compliance (excluding other contract personnel)     Line Listing - Vaccination Non-Compliance (including other contract personnel)     Line Listing - Vaccination Non-Compliance (including other contract personnel)     Line Listing - Vaccination Non-Compliance (including other contract personnel)     Line Listing - Vaccination Non-Compliance (including other contract personnel)                                                                                                    | Line Listing - Percentage of Vaccination Compliance                                    |
| Line Listing - Vaccination Compliance (excluding other contract personnel)     Line Listing - Vaccination Compliance (including other contract personnel)     Line Listing - Vaccination Non-Compliance (excluding other contract personnel)     Line Listing - Vaccination Non-Compliance (including other contract personnel)     Line Listing - Summary Counts For All HCP Influenza Seasons                                                                                                    |                                                                                        |
| Line Listing - Vaccination Compliance (including other contract personnel)     Line Listing - Vaccination Non-Compliance (excluding other contract personne)     Line Listing - Vaccination Non-Compliance (including other contract personnel)     Line Listing - Summary Counts For All HCP Influenza Seasons                                                                                                    | — Image: Line Listing - Vaccination Compliance (excluding other contract personnel)    |
| Line Listing - Vaccination Non-Compliance (excluding other contract personne<br>Line Listing - Vaccination Non-Compliance (including other contract personnel<br>Line Listing - Summary Counts For All HCP Influenza Seasons                                                                                                    | Line Listing - Vaccination Compliance (including other contract personnel)             |
| Line Listing - Vaccination Non-Compliance (including other contract personnel     Line Listing - Summary Counts For All HCP Influenza Seasons                                                                                                    | Line Listing - Vaccination Non-Compliance (excluding other contract personne)          |
| - 🔚 Line Listing - Summary Counts For All HCP Influenza Seasons                                                                                                    | — Image: Line Listing - Vaccination Non-Compliance (including other contract personne) |
|                                                                                                    |                                                                                        |

Data are fictious and for educational purposes only

#### HCP Influenza Vaccination Summary Data Analysis: Summary Counts

| Facility<br>Org ID | Influenza<br>season | Type of summary<br>record | Ru Vacc<br>Subtype | Type of<br>Vaccination | Number of<br>employees<br>working | Number of<br>LIPs working | Num ber of adult<br>students/trainees and<br>volunteers working | Number of other<br>contract personnel<br>working | Total number of healthcare personnel<br>(HCP) [excluding other contract<br>personnel] work ing | Total number of HCP<br>(including other contract<br>personnel) working |
|--------------------|---------------------|---------------------------|--------------------|------------------------|-----------------------------------|---------------------------|-----------------------------------------------------------------|--------------------------------------------------|------------------------------------------------------------------------------------------------|------------------------------------------------------------------------|
| 30074              | 2020/2021           | VACCSUMANN                | SEASONAL           | FLU                    | 8                                 | 8                         | 8                                                               | 8                                                | 24                                                                                             | 32                                                                     |
| 30074              | 2022/2023           | VACCSUMANN                | SEASONAL           | FLU                    | 100                               | 100                       | 50                                                              | 0                                                | 250                                                                                            | 250                                                                    |

- Totals are presented for each variable and for each season
- The user can view the total number of employees, LIPs, adult students/trainees and volunteers, and other contract personnel working during the required time period
  - This example shows that 8 employees worked during the required time period during the 2020/2021 influenza season
  - 100 employees worked during the required time period during the 2022/2023 influenza season
- Two overall totals are presented
  - One number includes the total number of HCP working without other contract personnel (e.g., 24 HCP for the 2020-2021 influenza season)
  - One number includes the total number of HCP working with other contract personnel (e.g., 250 HCP for the 2022-2023 influenza season)

Data are fictious and for educational purposes only

#### HCP Influenza Vaccination Summary Data Analysis: Vaccination Compliance

#### Vaccination Compliance (excluding other contract personnel)

| Facility<br>Org ID | Influenza<br>season | Total number of HCP (excluding<br>other contract personnel)<br>vaccinated | Total number of healthcare personnel<br>(HCP) [excluding other contract<br>personnel] working | Percentage of HCP (excluding<br>other contract personnel)<br>vaccinated |
|--------------------|---------------------|---------------------------------------------------------------------------|-----------------------------------------------------------------------------------------------|-------------------------------------------------------------------------|
| 30074              | 2020/2021           | 6                                                                         | 24                                                                                            | 25%                                                                     |
| 30074              | 2022/2023           | 250                                                                       | 250                                                                                           | 100%                                                                    |

- The highlighted example for vaccination compliance indicates:
  - 25% of HCP (excluding other contract personnel) were vaccinated in 2020/2021
  - 100% of HCP (excluding other contract personnel) were vaccinated in 2022/2023
- The percentages for vaccination compliance are created by:
  - Adding the total number of HCP who were vaccinated onsite to the total number of HCP who were vaccinated elsewhere (excluding other contract personnel)
  - Dividing the total number of HCP vaccinated (both onsite and elsewhere) by the total number of HCP working during the required time period (excluding other contract personnel)
  - Multiplying by 100 to obtain a percentage

#### Modifying HCP Influenza Vaccination Summary Data

- To modify the default analysis output, users can click "Modify" next to the report they wish to modify
- Can export dataset and change output title and format
- Can use variable labels when viewing output

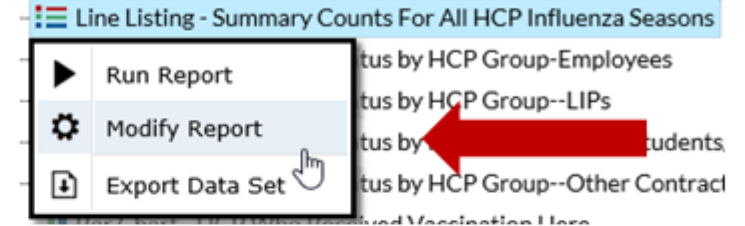

| odify "Line Listin | g - Summary Coun     | ts For All H | CP Influenza S | Seasons" |                |                        |                    |                                         |
|--------------------|----------------------|--------------|----------------|----------|----------------|------------------------|--------------------|-----------------------------------------|
| Show descriptive   | variable names (Prir | nt List)     |                |          | Analysis Data  | Set: HCW_VaccFluSumAll | Type: Line Listing | Last Generated: September 8, 2022 12:52 |
| Title/Format       | Time Period          | Filters      | Display Var    | riables  | Sort Variables | Display Options        |                    |                                         |
|                    |                      |              |                |          |                |                        |                    |                                         |
| Line Listing for   | Summary HCP Inf      | luenza Vacci | nation         |          |                |                        |                    |                                         |
| Format:            |                      |              |                |          |                |                        |                    |                                         |
| html               | pdf                  |              | xls            |          | tf             |                        |                    |                                         |
| Ð                  |                      |              |                |          |                |                        |                    |                                         |
| •                  | 0712                 | 0            |                | 0        |                |                        |                    |                                         |
|                    |                      |              |                |          |                |                        |                    |                                         |
|                    |                      |              |                |          |                |                        |                    |                                         |
|                    |                      |              |                |          |                |                        |                    |                                         |
|                    |                      |              |                |          |                |                        |                    |                                         |
|                    |                      |              |                |          |                |                        |                    |                                         |
|                    |                      |              |                |          |                |                        |                    |                                         |
|                    |                      |              |                |          |                |                        |                    |                                         |
|                    |                      |              |                |          |                |                        | P. Due             | The Same of Discout Class               |
|                    |                      |              |                |          |                |                        | Run                | Save Export Cle                         |

# Modifying HCP Influenza Vaccination Summary Data (cont.)

- Can add/remove variables from output by clicking "Display Variables" (e.g., can remove variables for other contract personnel)
- Use arrows to move variables
- Use "Up" and "Down" to change the display order of the variables
- Click "Save" when finished

| how descriptive variable names (Print List)                                                                                                    | Analysis Data Set: HCW_VaccF                                                                                                    | Analysis Data Set: HCW_VaccFluSumAll Type: Line Listing La                                                                                                    |            |
|----------------------------------------------------------------------------------------------------|----------------------------------------------------------------------------------------------------|----------------------------------------------------------------------------------------------------|------------|
| tle/Format Time Period Filters Dis                                                                                                    | ay Variables Sort Variables Display Op                                                                                                    | otions                                                                                                    |            |
| splay Variables:                                                                                                    |                                                                                                    |                                                                                                    |            |
| Available Variables:                                                                                                    | Sele                                                                                                    | cted Variables:                                                                                                    |            |
| Create Date<br>Created in NHSN Version<br>Custom Flu01<br>Custom Flu02<br>Custom Flu03<br>Custom Flu04<br>Custom Flu05<br>Custom Flu06<br>Custom Flu07<br>Custom Flu07<br>Custom Flu08<br>Custom Flu09<br>Custom Flu10<br>Custom Flu11<br>Custom Flu13 | All *** Number of employees<br>Selected Number of employees<br>Number of employees<br>Number of employees<br>Number of employees<br>Number of employees<br>Number of LIPs workin<br>Number of LIPs vaccina<br>Number of LIPs vaccina<br>Number of LIPs vaccina<br>Number of LIPs with or<br>Number of LIPs with or<br>Number of LIPs with or<br>Number of LIPs with or<br>Number of adult stude<br>Number of adult stude | working<br>vaccinated at this facility<br>vaccinated elsewhere<br>with contraindication<br>declined vaccine<br>with unknown vaccination<br>g<br>ated at this facility<br>ated elsewhere<br>ontraindication<br>ed vaccine<br>hknown vaccination<br>nts/trainees and volunteers<br>nts/trainees & volunteers | WOI<br>Vac |

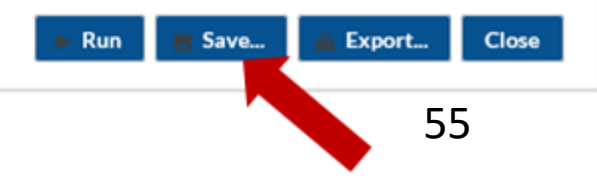

#### **The NHSN Website**

Visit: <u>HCP Flu Vaccination | HPS | NHSN | CDC</u> for training materials:

- Protocol
- Data collection forms
- Frequently asked questions (FAQs)
- Training slides

#### **Questions or Need Help?**

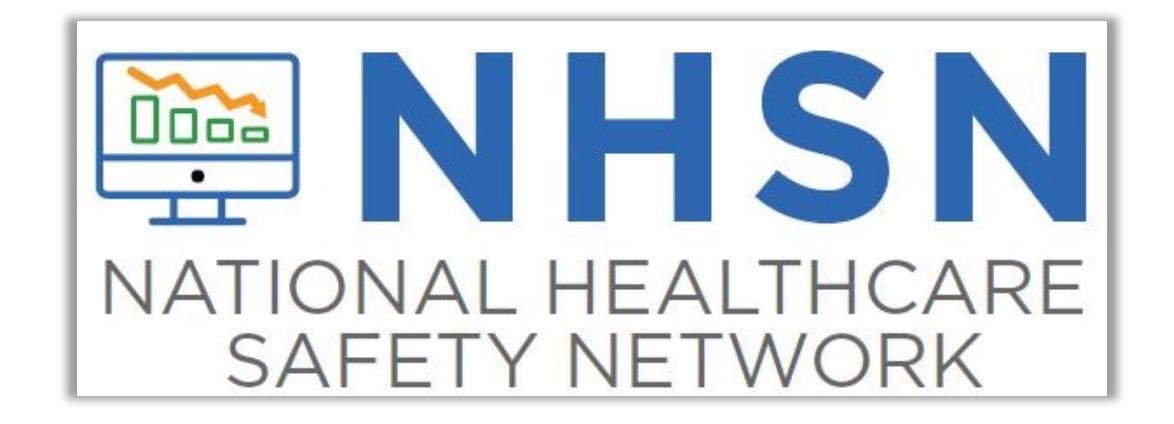

E-mail user support at: <a href="mailto:nhsn@cdc.gov">nhsn@cdc.gov</a>

Please include "HPS Flu Summary" in the subject line of the e-mail and specify "Long-term care facility"